# 中山大学交费大厅操作指南

第一步: 进入交费大厅

进入中山大学交费大厅(<u>http://pay.sysu.edu.cn/</u>),点击"登录"后会出现"中山大 学交费大厅"窗口,选择"居民身份证","账号(输入居民身份证)"+"密码(输入居民身 份证号后6位或输入居民身份证号18位,因密码为系统默认生成,考生可尝试分别输入以上2种 密码登陆。)"进行登陆。交费平台不用注册,请按报名通知内公布的交费时段再登陆 平台进行操作。

| 7 朱自教月冬风城       | 田 ) 注目教月号风                           | upyg                        | 一一 大 1 10057 | 204-成人同与1      | 0 我的自具 (机带-随时随地毁现   |
|-----------------|--------------------------------------|-----------------------------|--------------|----------------|---------------------|
|                 | <b>ドム大学</b><br>IN VAT-SEN UNIVERSITY | 交费大厅<br>On-line Payment Pla | tform        |                | 返回首                 |
| 2020学年在<br>查看更多 | 主校学生交费须知<br>NetId 登录                 | ž                           | 2020         | -08-23<br>"登录" | Dature X-WR Count B |

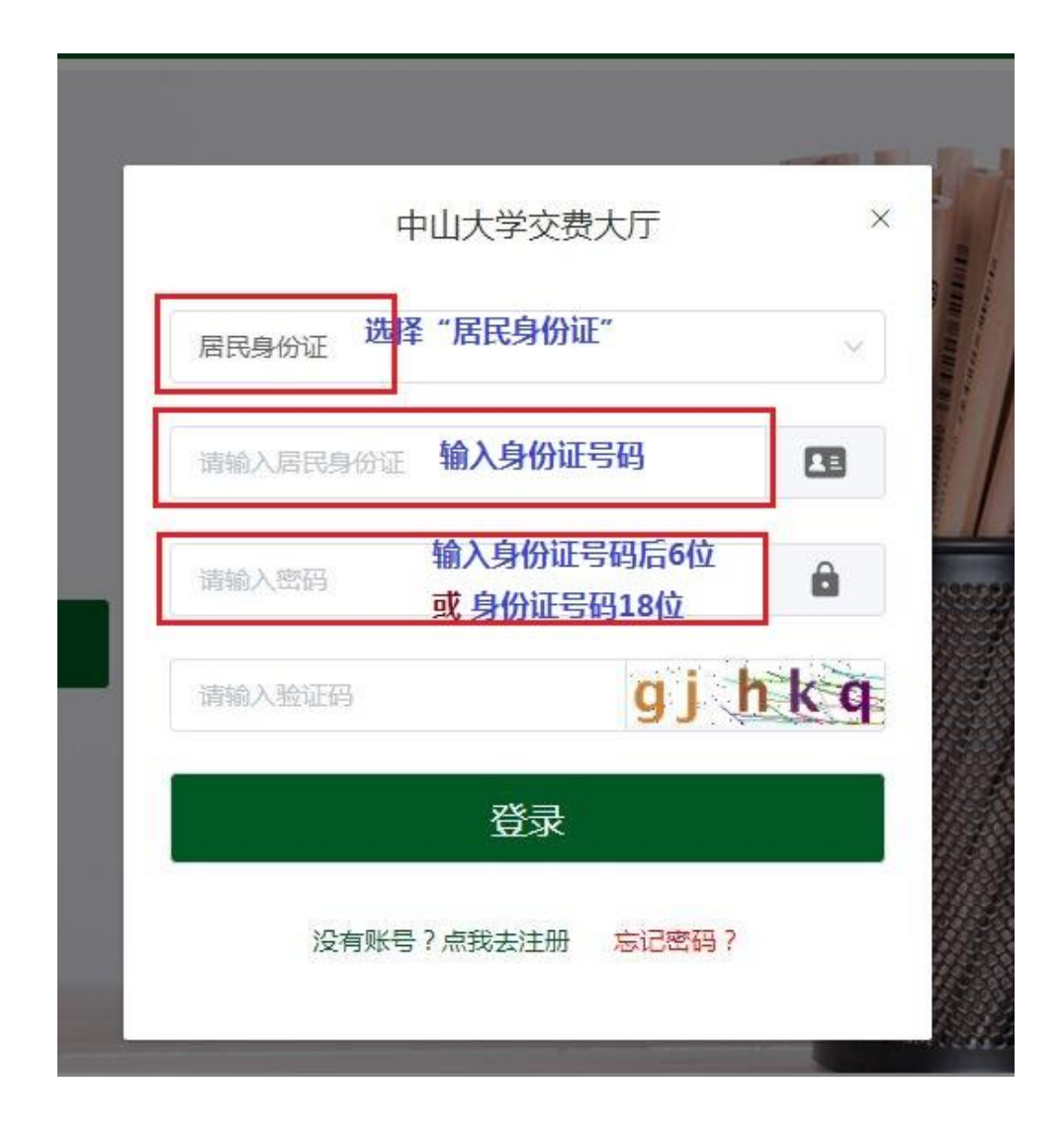

### 第二步:完善个人信息

#### 点击个人信息页, 查看、核对和完善个人信息。

建议完善手机号码与邮箱信息,以方便接受电子票的通知。

如需经常开具机构票据,建议完善票据信息,以减少票据抬头录入填写的频率。

| > С △ □ ☆ 中山大学网站               | pay.sysu.edu.cn/#/pay/person-info     | D                                |               | 🖡 🖄 🗸 🔀 • 院长是翻                                    |                           |
|--------------------------------|---------------------------------------|----------------------------------|---------------|---------------------------------------------------|---------------------------|
| ■ 手机书签 ■ iPad书签 ⊕ 中山大学高等       | 継续 👿 中山大学 SUN YA 🛛 の中山大学              | 收费平台 🌐 广东省教育考试院                  | 🎸 广州招考网 🌐 广东省 | 教育厅网站 🌐 广东省学位委员会 🏠                                | 我的问卷 - 问卷星 🙀 2020年上半年自考 丨 |
| 大学 SUN YAT-SEN UNIVER 🖉 💩 交费大厅 | ×                                     |                                  |               |                                                   |                           |
|                                | <b>学山大學</b><br>SUN YAT-SEN UNIVERSITY | 交费大厅<br>On-line Payment Platform |               | 返回首页 詹<br>欢迎您, <mark>姓名</mark> ( <mark>身份证</mark> | 体中文 English 帮助中心<br>号     |
|                                | ¥                                     | 6                                | 2             | Q                                                 | Q                         |
|                                | 待交费用                                  | 交费情况                             | 付款记录          | 退费记录                                              | 个人信息                      |
|                                |                                       |                                  |               |                                                   | AND ADDITA                |
| 人员信息                           |                                       |                                  | 4             | 票据信息                                              |                           |
| 用户编号                           | 用户姓名                                  |                                  |               | 票据抬头                                              |                           |
| 所属部门                           | 证件号码 <b>身份证号</b>                      | -                                |               | 票据税号                                              |                           |
| 手机号码                           | 电子邮箱                                  |                                  |               |                                                   |                           |
|                                |                                       |                                  |               |                                                   |                           |
|                                |                                       |                                  |               |                                                   |                           |
|                                |                                       |                                  |               |                                                   |                           |
|                                |                                       |                                  |               |                                                   |                           |
|                                |                                       | 修政密                              |               |                                                   |                           |
|                                |                                       |                                  |               |                                                   |                           |
|                                |                                       |                                  |               |                                                   |                           |

## 第三步: 交费

交费人可点击【待交费用】来查看待交费的项目。

| 🛞 🕈 ц у   | た<br>学<br>CR-line Payment Pla | tform              |         |          | 返回首页 简体中文 E<br>欢迎您,演示人员(71311111 | nglish 帮助中心<br>1112) 道出登5 |
|-----------|-------------------------------|--------------------|---------|----------|----------------------------------|---------------------------|
|           | 「「「「「」」                       |                    |         |          |                                  |                           |
| i页 / 待交费用 | 进行                            | 译"待交费              | 用"      |          |                                  |                           |
| 明成门户成收    | M                             | 测试门户放收             | S       | <u>S</u> |                                  |                           |
| 交费区间      | 测试门户区间2                       | 交费区间               | 测试门户应收1 | 2        |                                  |                           |
| 当前应交      | 0.04                          | 当前应交               | 0.03    |          |                                  |                           |
|           |                               | Care Logardan (BB) |         |          |                                  |                           |

交费人可勾选需要缴纳的费用,点击【支付】按钮。

| Сорания<br>SUN YAT-SEN UNIVE | <b>學</b> 交费大厅<br>IRSITY On-line Payment Pla | atform |         |       | 返回首页   简体中文   English  <br>欢迎您,演示人员(71311111112) | 帮助中心<br>退出登录 |
|------------------------------|---------------------------------------------|--------|---------|-------|--------------------------------------------------|--------------|
|                              | (注) (注) (注) (注) (注) (注) (注) (注) (注) (注)     | 交费情况   | 日本      | 「日本記録 | (人信息)                                            |              |
| ▲ 首页 / 待交费用                  |                                             |        |         |       |                                                  |              |
|                              | I、勾选需要领                                     | 戲羽的费用  |         |       |                                                  |              |
| 测试门户应收                       |                                             | 测试门户应收 |         |       |                                                  |              |
| 交费区间                         | 测试门户区间2                                     | 交费区间   | 测试门户应收1 |       |                                                  |              |
| 当前应交                         | 0.04                                        | 当前应交   | 0.03    |       |                                                  |              |
| 本次交费                         | 0.04 🖍                                      | 本次交费   | 0.03 🖍  |       |                                                  |              |
| <u></u>                      |                                             |        |         |       |                                                  |              |
|                              |                                             |        |         |       |                                                  |              |
|                              |                                             |        |         |       |                                                  |              |
|                              |                                             |        |         |       |                                                  |              |
|                              |                                             |        |         |       |                                                  |              |
|                              |                                             |        |         |       |                                                  |              |
|                              |                                             |        |         |       | 2、点击【支付                                          | 1】按钮         |
|                              |                                             |        |         |       | 已选合计金额: 0.04 🛛 🗸                                 | 支付           |

交费人核对本次交费信息,核对无误后,点击【提交】按钮,创建相应订单。

| <b>9中山大學</b><br>SUN YAT-SEN UNIVERSITY | 交费大厅<br>On-line Payment Platform | 欢    | 返回首页   简体中文   English   幕<br>迎您 , 演示人员 (71311111112 ) 道 |
|----------------------------------------|----------------------------------|------|---------------------------------------------------------|
| 页 / <b>交费确认</b>                        |                                  |      |                                                         |
| 开票信息                                   |                                  |      |                                                         |
|                                        | 要时,填写相应的抬头资料<br><sup>演示人员</sup>  |      |                                                         |
| ○ 开具企业、机构票据                            | 请输入机构关键字查询机构抬头                   |      | Q 查询                                                    |
| 订单明细                                   |                                  |      |                                                         |
| 交费人                                    | 收费项目                             | 收费区间 | 收费金额                                                    |
|                                        | 测试门户应收                           |      | 0.02                                                    |

1、核对本次交费信息

| 2、点击       | 【提交】 | 安钮 |
|------------|------|----|
| 合计金额: 0.02 | ✓ 提交 | 取消 |

交费人再次确认交费信息无误之后,认真查看页面上出现的支付方式相关说明,选择 支付方式,接下来请按照网上银行支付的步骤进行即可,直至交费成功。

| 使山大学 收银台     SYSU Cashier                                                                                                    |                                         |
|----------------------------------------------------------------------------------------------------|-----------------------------------------|
| ✓ 订单提交成功!去付款吧~ 请在 29分28秒 之内支付订单,否则订单将失效! 商户名称:中山大学收费门户 收费项目:测试门户应收                                                                                                    | 若有需要,可点击此处,再<br>次查看详情 <sub>订单详情</sub> 、 |
| 支付金额: <b>¥0.02</b>                                                                                                    |                                         |
| 第三方支付平台 选择支付方式,进行支                                                                                                    | 付                                       |
| ☆ 微信支付     え付金     えている     マ     マ | Union For<br>tulk<br>Online Payment     |
|                                                                                                    |                                         |

如果交费人到达这步还未支付或者支付未成功,则在第一个界面再次点击【支付】按钮时会得到提示。

| SUN YAT-SER | 大学<br>NUNIVERSITY On-line Pay | 大厅<br>ment Platf | form               |            |       | 欢迎約 |
|-------------|-------------------------------|------------------|--------------------|------------|-------|-----|
|             | (美) (行交费用)                    |                  | 交费情况               | 日本         | 良妻记录  |     |
| ▲ 首页 / 待交费  | 明                             |                  |                    |            |       |     |
| 测试门户应收      | 9                             | 3                | 测试门户应收             |            |       |     |
| 交费区间        | 测试门户区间2                       |                  | 交费区间               | 测试门户       | ·应收1  |     |
| 当前应交        | <u>0.01</u>                   |                  | <sub>半前南大</sub>    |            | 0.02  |     |
| 本次交费        | 0.01                          |                  | □□□□<br>● 存在一个订单未3 | 支付,是否前往支付? | _     |     |
|             |                               |                  |                    | 前往支付       | 取消原订单 |     |
|             |                               |                  |                    |            |       |     |
|             |                               |                  |                    |            |       |     |
|             |                               |                  |                    |            |       |     |
|             |                               |                  |                    |            |       |     |

### 第四步: 查看交费状态

交费人可点击【交费情况】来查看已经交费的记录。

|    | >                     | $=_{c}$           | <u>C</u>          | 0                 | E               | -    | ¥    |                 |
|----|-----------------------|-------------------|-------------------|-------------------|-----------------|------|------|-----------------|
|    | 記                     |                   | 退费记录              | 你记录               | 付款              | 交費情况 | 待交费用 |                 |
| ~  | 2020                  | 时华中皮              | 1                 |                   |                 |      | ቲ    | 新 / <b>交费情况</b> |
|    | 操作                    | 实交                | 缓交                | 应交                | 交费区间            |      | 收费项目 |                 |
| 泼票 | 查看详情 下载法              | 0.03              | 0.00              | 0.04              | 测试门户区间2         |      |      | 测试门户应收          |
| 泼  | <b>操作</b><br>查看详情 下戦发 | <b>实交</b><br>0.03 | <b>缓交</b><br>0.00 | <b>应交</b><br>0.04 | 交费区间<br>测试门户区间2 |      | 收费项目 | 测试门户应收          |

| Ħ. | である      | 「「「「」」の    | i      |      |    |
|----|----------|------------|--------|------|----|
|    | 测试门户区间2测 | 试门户应收      |        | ×    |    |
| B  |          |            |        |      | 实交 |
|    | 应交       |            |        | 0.04 |    |
|    | 缓交       |            |        | 0.00 |    |
|    |          |            | 当前应交合计 | 0.04 |    |
|    | 微信支付     | 2020-06-12 |        | 0.01 |    |
|    | 支付宝      | 2020-06-12 |        | 0.01 |    |
|    | 支付宝      | 2020-06-12 |        | 0.01 |    |
|    |          |            | 已交合计   | 0.03 |    |
|    |          | 关闭         |        |      |    |
|    |          |            |        |      |    |

交费人可在这里下载相应的发票。

| ()<br>学山大<br>SUN YAT-SEN UNI | _ <b>学</b> ↓ 交费<br>VERSITY ↓ On-line Pa | 大厅<br>ayment Platform |    | 欢迎   | 返回首页   简体中文   Englis<br>您 , 演示人员 (71311111112 | h   帮助中心<br>? )  退出登录 |
|------------------------------|-----------------------------------------|-----------------------|----|------|-----------------------------------------------|-----------------------|
|                              | 後交费用                                    | 交费情况                  | 日本 | 退费记录 | 民                                             |                       |
| ▲ 首页 / <b>交费情况</b>           | 2                                       |                       |    |      | 2020                                          | ~                     |
|                              |                                         |                       |    |      |                                               |                       |

| 收簽坝日   | 父发达问    | 四父   | 張父   | 头父   | 损    | ₹ <b>1</b> ,E |
|--------|---------|------|------|------|------|---------------|
| 测试门户应收 | 测试门户区间2 | 0.04 | 0.00 | 0.03 | 查看详情 | 下载发票          |
|        |         |      |      | 山点   | 河查看朝 | ▶<br>票据列表     |

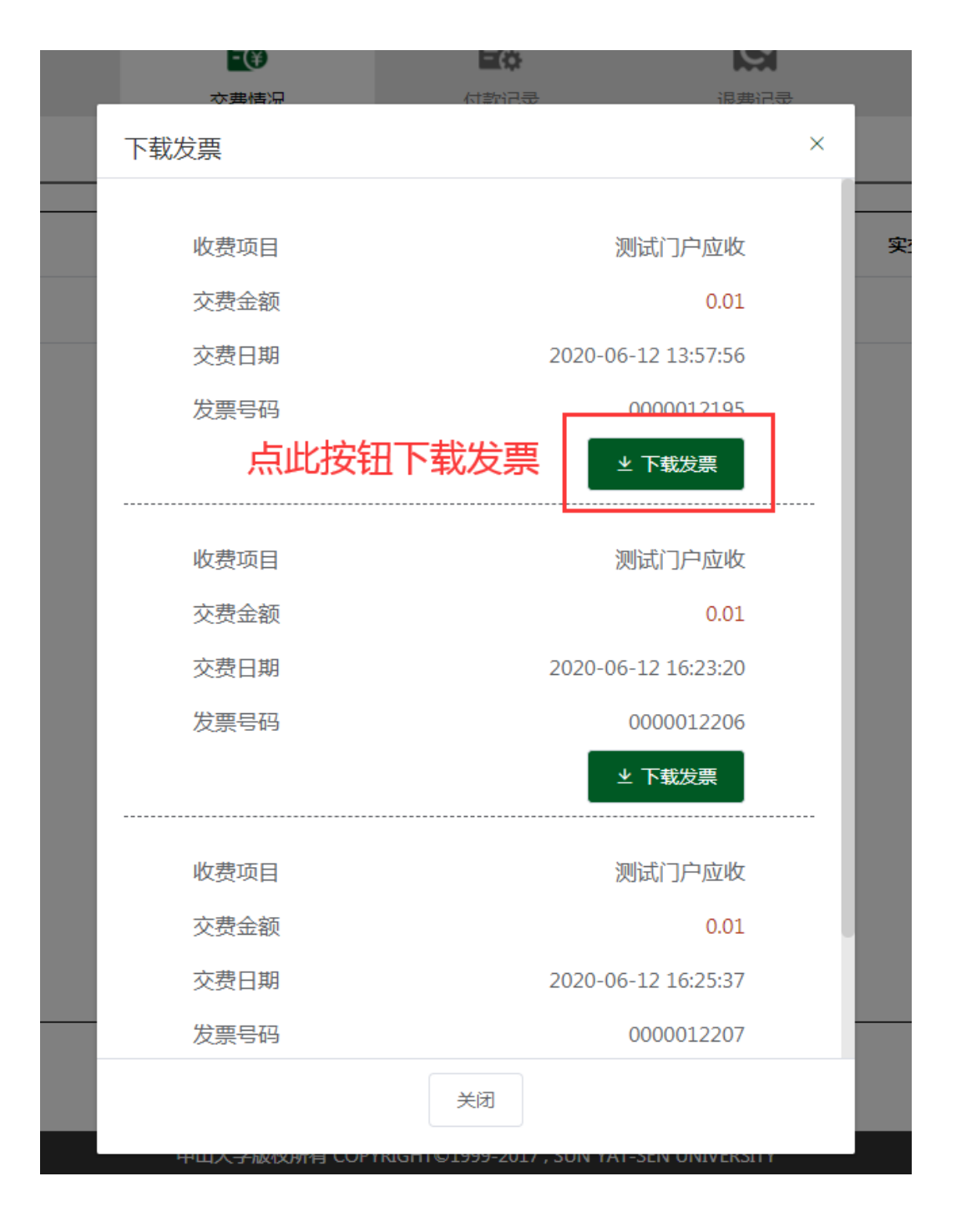